# Find active patients with at least one chronic condition who are eligible for a GPMP/TCA

📃 Unknown macro: 'export-link'

| Recipe Name:           | Find active patients with at least one chronic condition who are eligible for a GPMP/TCA                                                                      |
|------------------------|----------------------------------------------------------------------------------------------------|
| Rationale:             | Patients with chronic conditions are eligible for a yearly GPMP and TCA. This recipe will show you how to find patients with at least one eligible condition. |
| Target:                | Active patients with a chronic condition who are eligible for a GPMP/TCA                                                                                      |
| CAT Starting<br>Point: | <ol> <li>CAT Open</li> <li>Population Extract Loaded and Extract Pane "Hidden"</li> </ol>                                                                     |

## CAT Starting Point:

CAT Open - "CAT4" view (all reports) loaded.

Population Extract Loaded and Extract Pane "Hidden".

| General Ethnicity Condi       | itions Medications Date Range (Results)<br>DVA | Date Range (Visits) Patient Name<br>Age                                                                                                    | e Patient S | tatus Providers Risk Fa              | ctors MBS Attendance Saved Filt<br>Activity | Postcode        | Include      Exclude  |
|-------------------------------|------------------------------------------------|----------------------------------------------------------------------------------------------------|-------------|--------------------------------------|---------------------------------------------|-----------------|-----------------------|
| Male                          | DVA < Any Color > V                            | Start Age                                                                                                    | Any         | O None                               | Active (3x in 2yrs)                         |                 |                       |
| Female                        | non DVA                                        | End Age                                                                                                    | 0 < 6       | < 15 mths                            | Not Active                                  | City/Suburb     | Include      Exclude  |
| Other                         | Health Cover                                   | Yrs  Mths                                                                                                    | 0 < 24      | < 30 mths                            | Visits in last 6 mths                       |                 |                       |
| Not Stated                    | Medicare No. No                                |                                                                                                    | O Date Ra   | inge                                 | >= 0 ~                                      | (lists: comma s | eparated, * wildcard) |
|                               |                                                | 🗌 No Age                                                                                                    | 01/01/2021  | ∨ to 01/01/2021 ∨                    | Has Not Visited in last                     |                 | Clear General         |
| Best Practice, Live Database; | Extract Date: 01/01/2021 3:12 AM               |                                                                                                    |             |                                      |                                             |                 |                       |
| Demographics Ethnicity        | Data Quality Data Cleansing Allergies          | Smoking Alcohol Measures Pa                                                                                                    | athology D  | isease Screening Com                 | orbidities Medications Diabetes S           | IP Items CKD    | Musculoskeletal       |
| Population Pyramid Age        | Profile (RACGP)                                |                                                                                                    |             |                                      |                                             |                 |                       |
| Select All Show Tot           | tal Counts                                     |                                                                                                    |             |                                      | Export Ag                                   | e bracket 5     | Print                 |
| (kerrs)<br>600 200            | Dem<br>Fe                                      | ographic Breakdown<br>males = 7101, Males = 501<br>95 - 99<br>80 - 94<br>85 - 89<br>80 - 84<br>75 - 79<br>70 - 74<br>65 - 69<br>60 - 64<br>55 - 59<br>50 - 54<br>45 - 49<br>40 - 44<br>35 - 39<br>30 - 34<br>25 - 29<br>20 - 24<br>15 - 19<br>10 - 14<br>5 - 9<br>0 - 4<br>0 - 4<br>0 0 0 0 | 50 by Ago   | e [Population =<br>= 0, Not Recorded | = 12143]<br>= 25<br>200 250 300             | 350             | 400                   |

## Filter Steps

On the "General" tab under Activity select "Active (3x in 2yrs).

| General<br>Gender | Conditions Medications Date Range (Results)<br>DVA | Date Range (Visits) Patient Nan<br>Age | e Patient Status Providers Ris<br>Last O First Visit                        | k Factors MBS Attendance Sa<br>Activity                                    | ved Filters Postcode   Include   Exclude |
|-------------------|----------------------------------------------------|----------------------------------------|-----------------------------------------------------------------------------|----------------------------------------------------------------------------|------------------------------------------|
| Male              | DVA < Any Color > ~<br>non DVA                     | Start Age                              | <ul> <li>Any</li> <li>None</li> <li>&lt; 6</li> <li>&lt; 15 mths</li> </ul> | Active (3x in 2yrs)                                                        | City/Suburb   Include   Exclude          |
| Other             | Health Cover                                       | Yrs O Mths                             | <pre>O &lt; 24 O &lt; 30 mths</pre> O Date Range                            | Visits in last 6 mths<br>>= $\begin{bmatrix} 0 & \checkmark \end{bmatrix}$ | (lists: comma separated, * wildcard)     |
|                   |                                                    | No Age                                 | 01/01/2021 v to 01/01/2021 v                                                | Has Not Visited in last                                                    | Clear General                            |

### On the "Date Range (Results)" Tab select "12 mths" or another date range.

| General Ethnicity Conditions                                                                                | Medications Date Range (         | Results) Date Range (Visits)     | Patient Name Patient Status       | Providers Risk Factors MBS Attendance Saved Filters                                                                                                    |               |
|----------------------------------------------------------------------------------------------------|----------------------------------|----------------------------------|-----------------------------------|----------------------------------------------------------------------------------------------------|---------------|
| Date Range for Last Recorde                                                                                 | d Result or Event                |                                  |                                   |                                                                                                    |               |
| The date range selected will filter                                                                         | out results or events that are n | ot within the selected period ar | nd treat them as not recorded. Th | is filter is not applicable to graphs that display time periods.                                                                                              |               |
| <ul> <li>○ All</li> <li>○ &lt;= 6 mths</li> <li>○ Date Range (from - to)</li> <li>○ 01/01/2021 √</li> </ul> | ● <= 12 mths<br>01/ 01/ 2021 ~   | ○ <= 15 mths                     | ○ <= 24 mths                      | Use for:<br>Measurements<br>Pathology<br>MBS Items<br>Matemal Health (birth date/weight)<br>Visit Types<br>Digital Health (SHS/ES uploads)<br>Smoking/Alcohol |               |
|                                                                                                    |                                  |                                  |                                   | Cervical Screenings<br>FORT                                                                                                    |               |
|                                                                                                    |                                  |                                  |                                   |                                                                                                    | Clear Results |

#### Click 'Recalculate' and 'Hide Filters'.

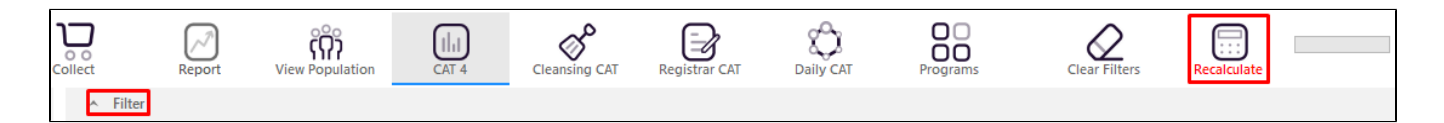

## **Report Steps**

Select 'Disease' tab 'Count'

As an example click on the "Diabetes Type I, Diabetes Type I, Undefined Diabetes, Asthma, COPD, CHD, Heart Failure, Hypertension, Stroke, Inflammatory Arthritis, Renal Impairment, Atrial Fibrillation" segments of the graph.

Any combination of chronic conditions can be selected, this will show all patients with at least one of the selected conditions.

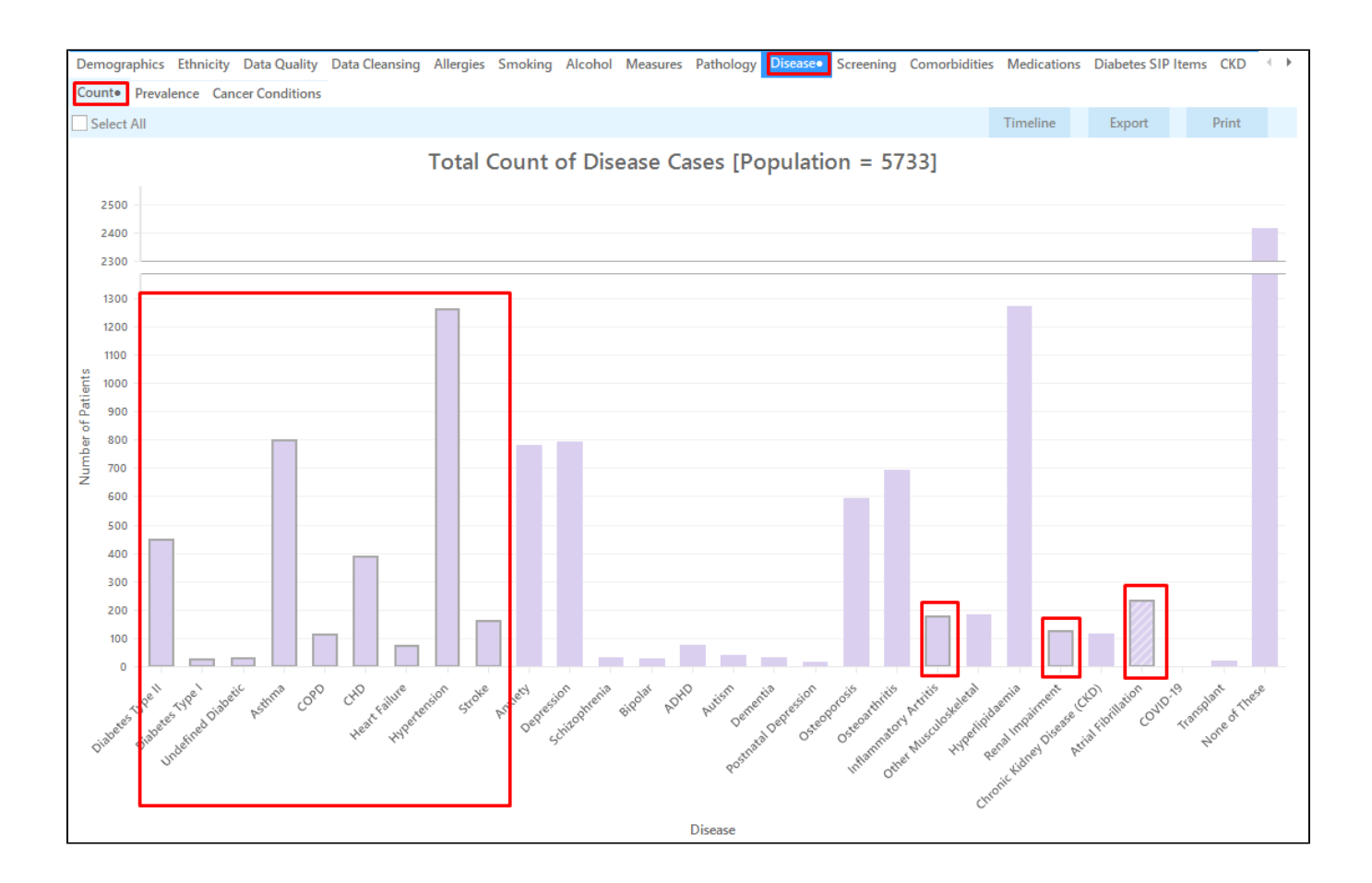

Select the 'MBS Items' tab 'Not recorded'.

Click on the CDM-GPMP and/or on the CDM-TCA segments of the graph.

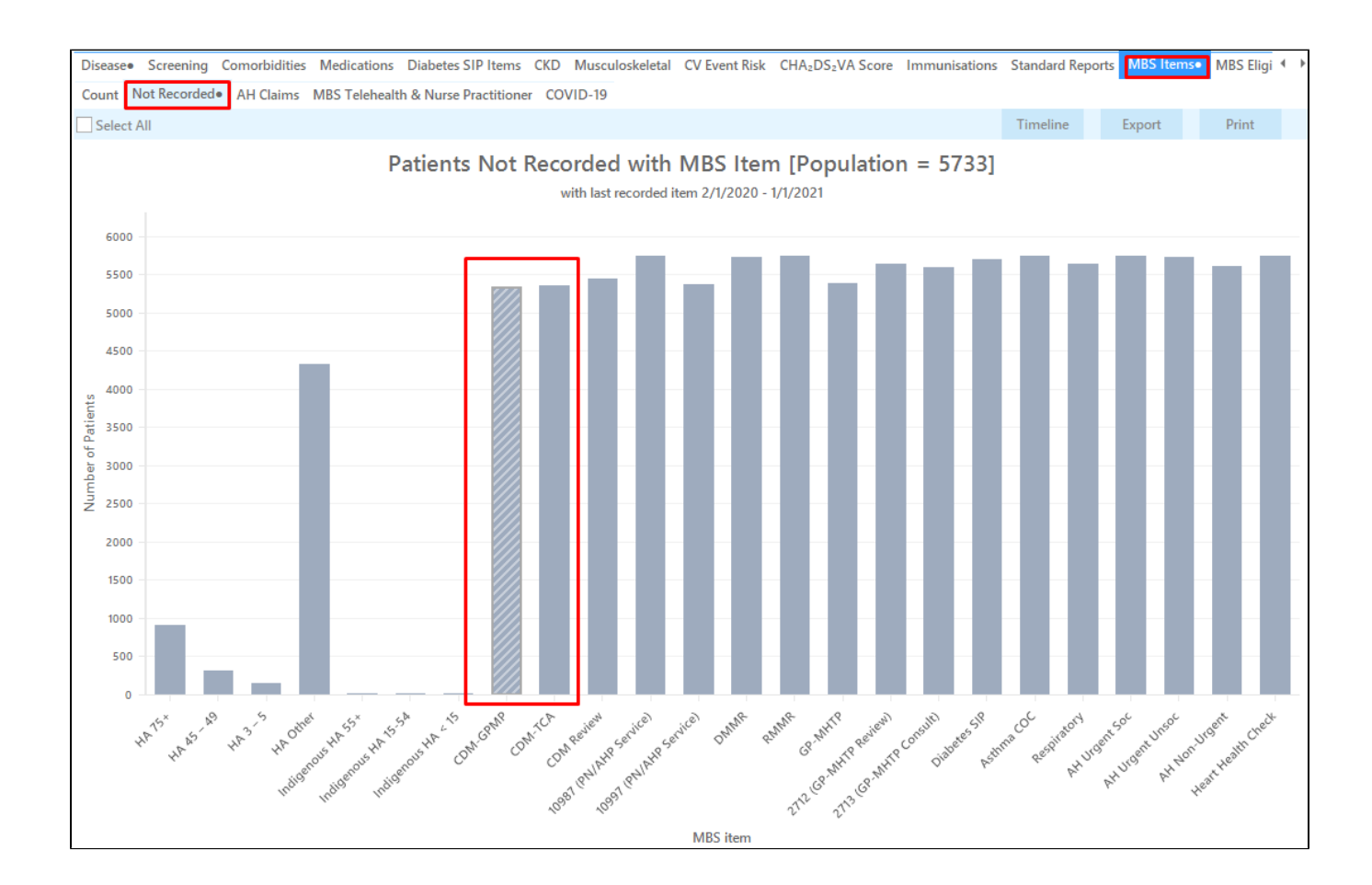

Click on the 'Report' icon on top of the screen to cross-tabulate all selected report views to see the list of patients selected.

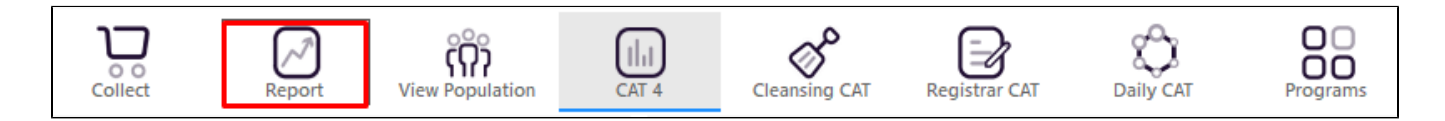

This will display a list of all patients for whom the selected MBS item(s) has not been claimed in the last 12 months. Both patients who never had the item (s) claimed and those who had it claimed outside the 12 months date range will be listed with the relevant date in the last column.

| 🔇 Pati          | ient Rei        | identification               | ı                            |                             |                          |                |                            |                                  |                            |                        |                                |                             |                             |                                            | -                                                        | - 0           | ×                |
|-----------------|-----------------|------------------------------|------------------------------|-----------------------------|--------------------------|----------------|----------------------------|----------------------------------|----------------------------|------------------------|--------------------------------|-----------------------------|-----------------------------|--------------------------------------------|----------------------------------------------------------|---------------|------------------|
|                 | $\triangleleft$ | 1 0                          | of 210 🖒                     | XX                          | 8 C                      | ) -            |                            | 100% -                           | Find                       |                        |                                |                             |                             |                                            |                                                          |               |                  |
|                 |                 |                              |                              |                             |                          |                |                            |                                  |                            |                        |                                |                             |                             |                                            |                                                          |               | *                |
|                 |                 | Cross Ta                     | abulation F                  | Reidentify R                | eport [Pat               | ient           | Count = 2                  | 019]                             |                            |                        |                                |                             |                             |                                            |                                                          |               | ,                |
|                 |                 | Filtering<br>Diabetio        | g By: Active<br>c; Asthma; ( | Patient, Last<br>COPD; CHD; | Results ≤<br>Heart Failu | 12 Mt<br>re; H | hs, Selecte:<br>ypertensio | d: MBS Not R<br>n; Stroke; Infla | ecorded (CD<br>ammatory Ar | M-GPMP)<br>tritis; Ren | , Count (Diab<br>al Impairmen  | etes Type<br>it; Atrial Fil | II; Diabetes<br>prillation) | s Type I; Un                               | defined                                                  |               |                  |
|                 |                 | ID                           | Surname                      | First Name                  | Known As                 | Sex            | D.O.B                      | Address                          | City                       | Postcode               | Phone (H/W)                    | Phone (M)                   | Medicare                    | MBS Not                                    | Disease                                                  | 1             |                  |
|                 |                 |                              |                              |                             |                          |                | (Age)                      |                                  |                            |                        |                                |                             |                             | Recorded                                   |                                                          |               |                  |
|                 |                 | 9075                         | Surname                      | Firstname_1                 | Firstname_1              | F              | 01/01/1944<br>(77)         | 12 John St                       | Suburb Town                | 3996                   | H:07 50505050<br>W:07 50509999 | 1234999999                  | 12341234123<br>4            | CDM-GPMP<br>Last<br>Recorded<br>20/12/2019 | Undefined<br>Diabetes,<br>Asthma,<br>Hypertension        | n             |                  |
|                 |                 | 7413                         | Surname                      | Firstname_2                 | Firstname_2              | Μ              | 01/01/1942<br>(79)         | 12 Jogger St                     | Suburb Town                | 3993                   | H:07 50505050<br>W:07 50509999 | 1234999999                  | 12341234123<br>4            | CDM-GPMP<br>Not<br>Recorded                | Asthma,<br>CHD,<br>Hypertension<br>, Renal<br>Impairment | n             |                  |
|                 |                 | 8268                         | Surname                      | Firstname_8                 | Firstname_8              | F              | 01/01/2007<br>(14)         | 12 John St                       | Suburb Town                | 5554                   | H:07 50505050<br>W:07 50509999 | 1234999999                  | 12341234123<br>4            | CDM-GPMP<br>Not<br>Recorded                | Asthma                                                   |               |                  |
|                 |                 | 433                          | Surname                      | Firstname_16                | Firstname_16             | М              | 01/01/1957<br>(64)         | 12 Jogger St                     | Suburb Town                | 2097                   | H:07 50505050<br>W:07 50509999 | 1234999999                  | 12341234123<br>4            | CDM-GPMP<br>Not<br>Recorded                | CHD,<br>Hypertension                                     | n             |                  |
|                 |                 | 6173                         | Surname                      | Firstname_28                | Firstname_28             | F              | 01/01/1997<br>(24)         | 12 John St                       | Suburb Town                | 5592                   | H:07 50505050<br>W:07 50509999 | 1234999999                  | 12341234123<br>4            | CDM-GPMP<br>Not                            | Asthma                                                   |               |                  |
|                 |                 |                              |                              |                             |                          |                |                            |                                  |                            |                        |                                |                             |                             |                                            |                                                          |               | Þ                |
|                 |                 |                              |                              |                             |                          |                |                            |                                  |                            |                        |                                |                             |                             |                                            |                                                          |               |                  |
| ļ               | 2               | 2+                           |                              |                             |                          |                |                            |                                  |                            |                        |                                |                             |                             | 5                                          |                                                          | ٥             | topbar           |
| Refir<br>Select | ne<br>tion      | Add/Withdra<br>Patient Conse | iw<br>ent                    |                             |                          |                |                            |                                  |                            |                        |                                |                             | Ċ                           | RoShare S<br>Plus F                        | SMS Voic<br>lecall Re                                    | email<br>call | Topbar<br>Prompt |

The last three columns show disease, medication count and the date of the last claim or simply "not recorded" if the items has never been claimed in your practice.

#### To Export Patient List to Microsoft Excel:

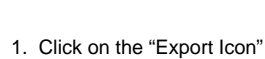

at the top of the Patient Reidentification window.

2. Click on "Excel"

- 3. Choose a file name and a location to save to (eg. Create a folder C:/ClinicalAudit/CAT Patient FollowUp)
- 4. Click "Save"

0

The steps above will produce a list of patients with contact details in MS Excel which can then be used to:

- 1. Go back through the individual patient records in the GP Clinical Desktop System (CDS) and update known records
- 2. Phone patients to update their record
- 3. Produce a mail merge to recall patients for follow up

Topbar prompts can not be created for missing Medicare items, as the MBS App in Topbar automatically indicates, which items are relevant. So for our patients with a chronic condition Topbar will already show a prompt for a GPMP and/or TCA.